## 【行橋市へ転入される妊婦さんへ】

## ① 母子手帳アプリを登録する

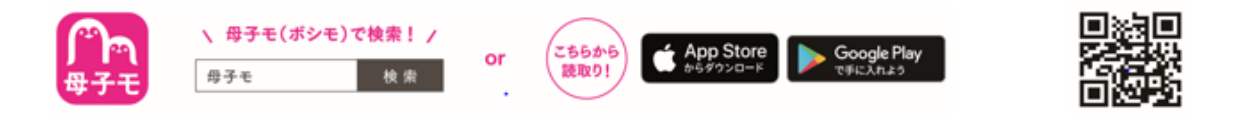

※既にアプリを登録されている方は、【設定】→【プロフィール情報】→【プロフィール編集】から郵便番号の変更を してください

※おなかの赤ちゃんを追加登録する場合は、【設定】⇒【おなかの赤ちゃんを登録】で追加してください

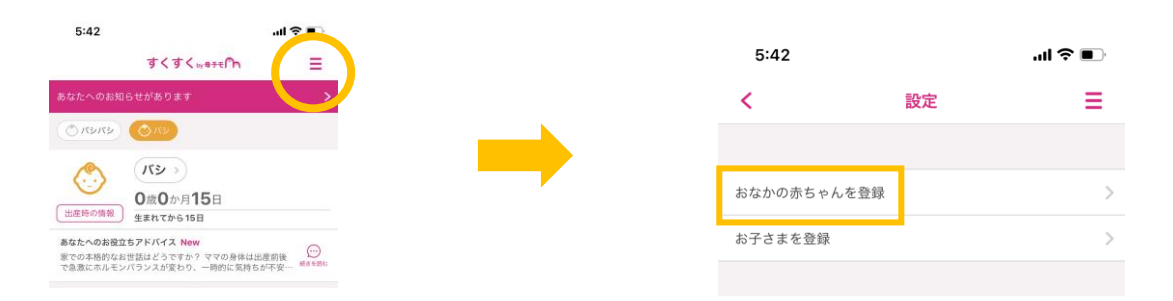

②HOME 画面「母子手帳交付と出産応援ギフトの申請はこちら」から、妊婦さんアンケートの回答を入力してください

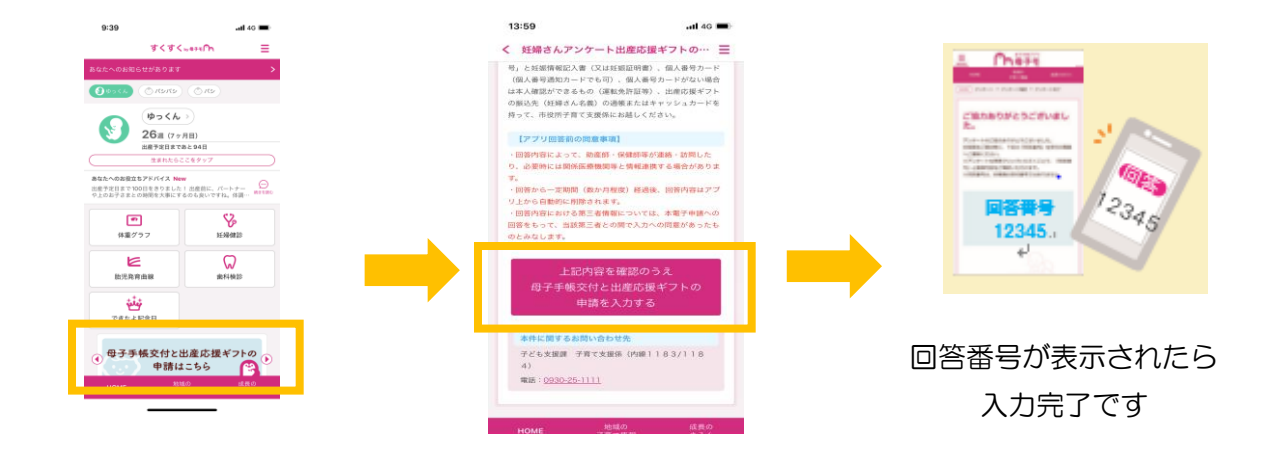